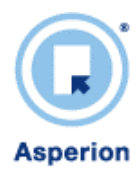

# BROWSER INSTELLINGEN

Asperion software is on-line software en werkt via een internet browser. De software is geschikt gemaakt voor de meest gangbare browsers, dat zijn op dit moment Internet Explorer 6, 7 en 8 van Microsoft en Mozilla Firefox (o.a. voor de Macintosh).

Om optimaal gebruik te maken van Asperion software, zijn er een aantal voorkeur instellingen. Deze instellingen worden hieronder beschreven voor de eerder genoemde browsers.

U kunt dit document ook gebruiken om uw browser instellingen te controleren en aan te passen wanneer u hinder ondervind met het gebruik van Asperion software.

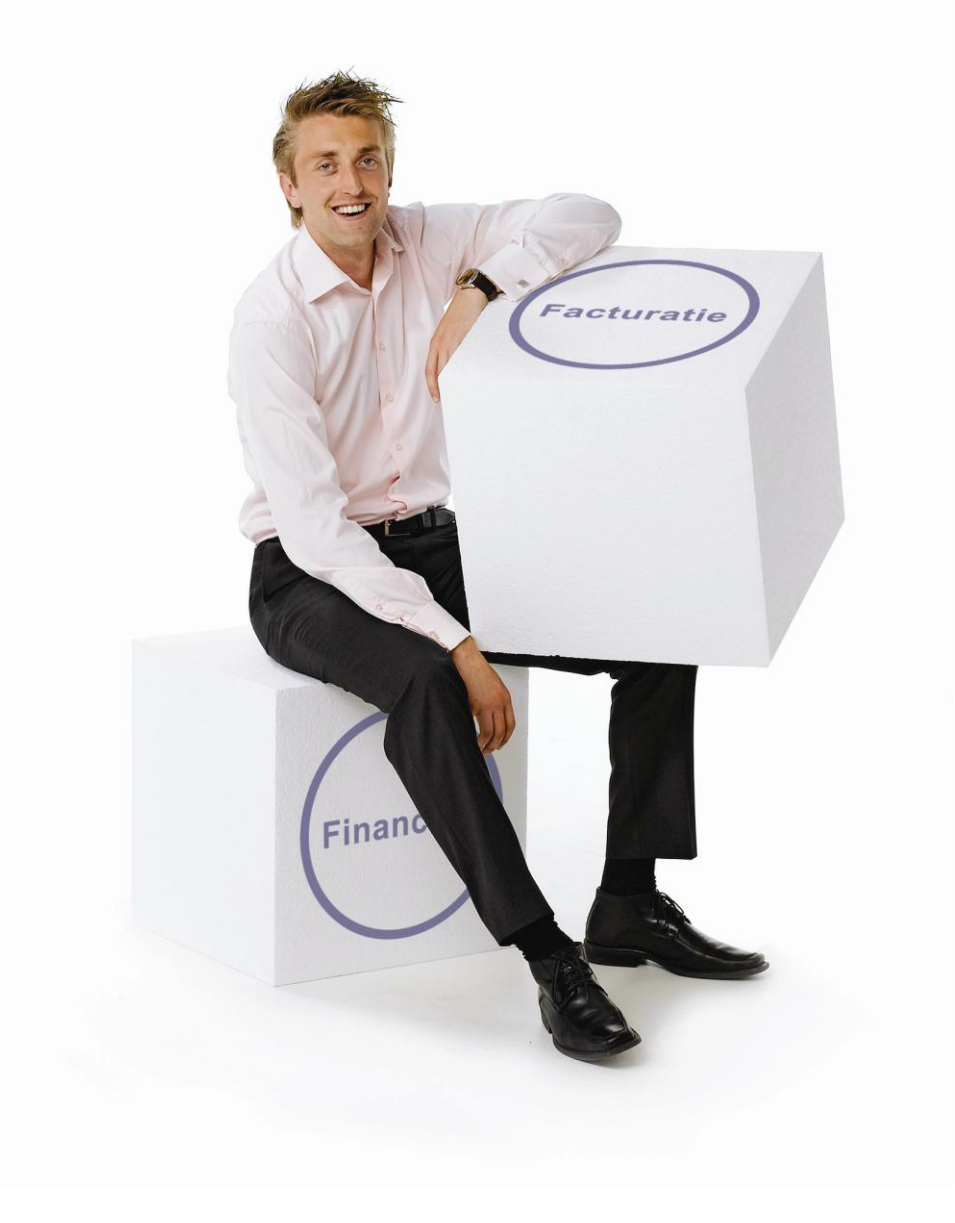

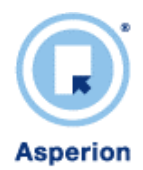

## **INTERNET EXPLORER 7/8**

## Internet Explorer 7/8 Instellingen

Open uw browser door op het icoon te dubbel klikken.

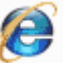

|                             | -                                                                                              | n Ga 🛛 X    |
|-----------------------------|------------------------------------------------------------------------------------------------|-------------|
|                             | 🔒 🍫 🛪 Google                                                                                   | ۶ -         |
|                             | 🚹 🔻 🗟 👻 🖶 🕶 🔂 Pagina 🕶                                                                         | 💮 Extra 🕶 " |
|                             | Browsegeschiedenis verwijderen<br>Verbindingsproblemen vaststellen                             | ŕ           |
|                             | Pop-upblokkering<br>Phishingfilter<br>Invoegtoepassingen beheren                               |             |
|                             | Offline werken<br>Windows Update<br>Volledig scherm<br>Menubalk                                | F11         |
| htwoord in :                | Werkbalken<br>Send to Bluetooth Device<br>Toevoegen aan Mobiele favorieten<br>Sun Java Console | ,           |
| theoord vegeten? 2007-11-15 | Internetopties                                                                                 |             |
| deze PC?                    |                                                                                                |             |

#### Internetopties

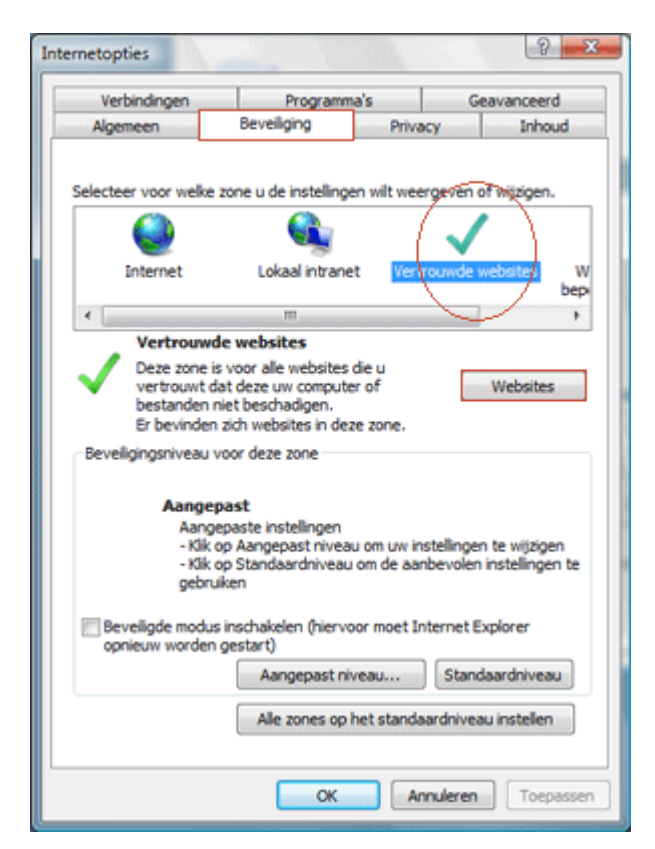

De browser wordt geopend en uw standaard startscherm wordt geopend.

Kies in uw menubalk voor op optie: **Extra**.

Kies in het menu extra voor de optie: **Internetopties**.

Kies voor de tab: Beveiliging.

Selecteer: **Vertrouwde websites**, door op het icoon te klikken.

Druk vervolgens op de button: Websites.

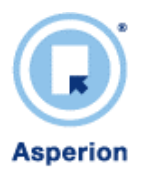

| U kunt websites aan deze<br>verwijderen. Ale websites<br>beveiligingsinstellingen vo | e zone toevoegen of uit deze zone<br>is in deze zone gebruiken de<br>sor de zone. |
|--------------------------------------------------------------------------------------|-----------------------------------------------------------------------------------|
| Deze website aan de zone toevoer                                                     | igen:                                                                             |
| Websites:                                                                            | Verwijderen                                                                       |
| ✓ Ser <u>v</u> erverificatie (https:) voor a                                         | alle websites in deze zone vereist                                                |

## Vertrouwde websites

Geef in het invoer veld het adres van de website op welke in de zone vertrouwde website moet worden opgenomen.

In dit geval is dit het adres: https://\*.asperion.nl/

(Let op de s in https://, dit geeft aan het het een secure verbinding is via SSL)

Klik op Toevoegen.

| Vertrouwde websites                                                                                                 | ×                                                  |
|----------------------------------------------------------------------------------------------------|----------------------------------------------------|
| U kunt websites aan deze zone toev<br>verwijderen. Alle websites in deze z<br>beveiligingsinstellingen voor de zone | voegen of uit deze zone<br>zone gebruiken de<br>e. |
| Deze website aan de zone toevoegen:                                                                                 |                                                    |
|                                                                                                    | Toevoegen                                          |
| Websites:                                                                                                    |                                                    |
| https://*.asperion.nl                                                                                               | <ul> <li>Ver<u>wij</u>deren</li> </ul>             |
|                                                                                                    | E                                                  |
|                                                                                                    | -                                                  |
|                                                                                                    | tes in dans more constant                          |
| Serverncabe (https:) voor ale websit                                                                                | tes in deze zone vereist                           |
|                                                                                                    | Skiten                                             |
|                                                                                                    | Tences,                                            |

## Vertrouwde websites

Het juist toegevoegde adres is nu opgenomen in de lijst met vertouwde websites.

Klik op de knop: **Sluiten**.

U keert weer terug naar de internetopties.

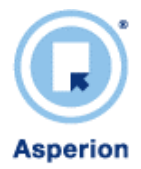

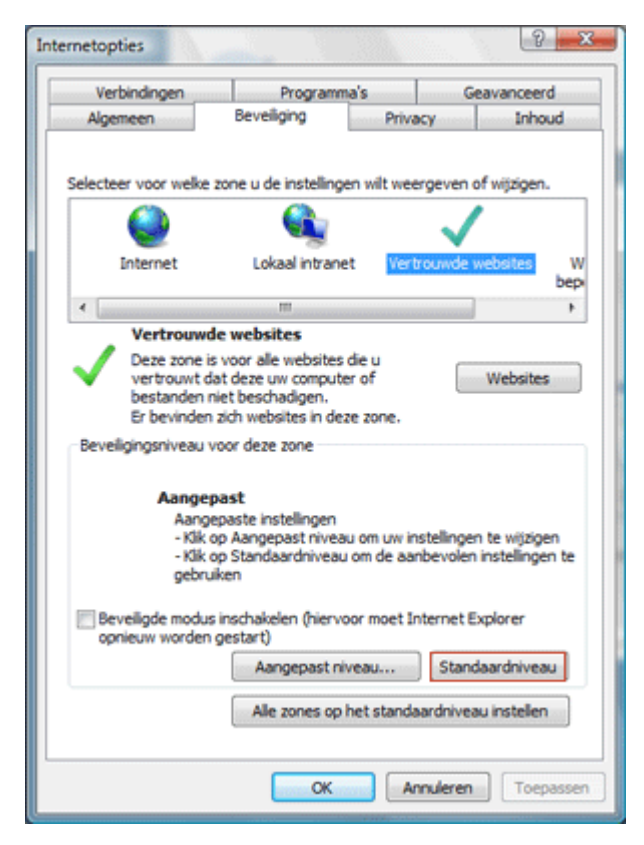

#### **Internet Opties**

U heeft net de URL van Asperion,

#### https://\*.asperion.nl

aan uw lijst met vertrouwde websites toegevoegd.

Druk op de knop: Standaardniveau.

Nu zijn we zeker van de juiste beveiliging instellingen.

Druk op Toepassen.

## **Internet Opties**

Kies nu voor de tab: Geavanceerd.

Druk op de knop:

#### Geavanceerde instellingen herstellen

Nu zijn alle geavanceerde instellingen hersteld naar de standaard instellingen.

#### Klik op **OK**.

Alle instellingen zijn nu zoals de software is ontwikkeld en getest. Mocht u nog steeds hinder ondervinden bij het gebruik van Asperion software, neemt u dan contact op met de Klanten Service of uw accountmanager.

Email: helpdesk@asperion.nl

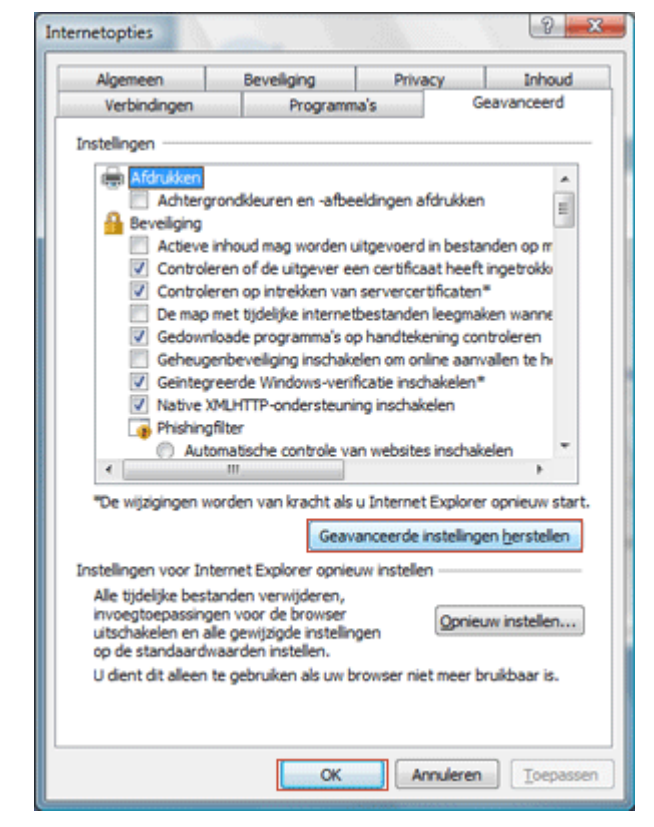

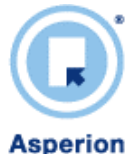

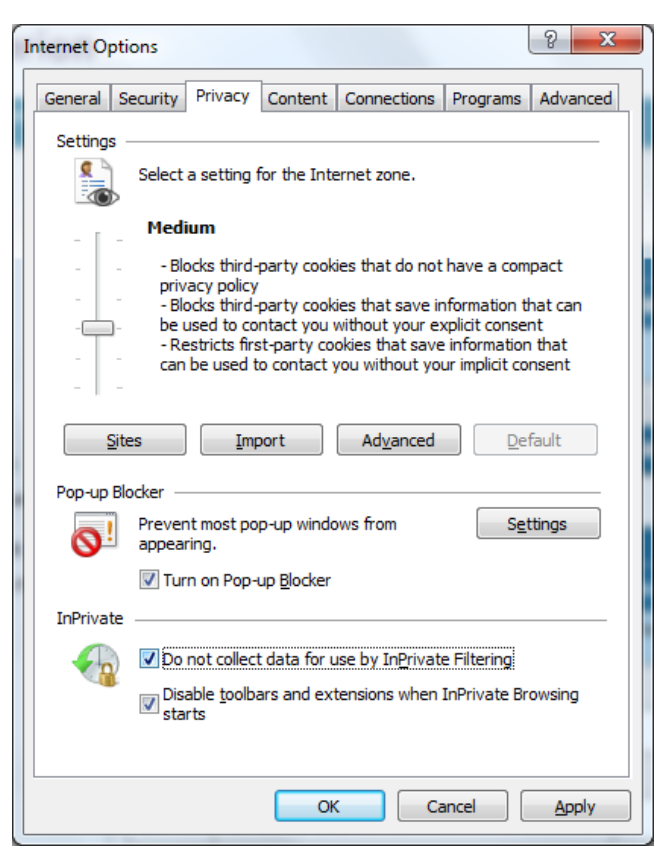

#### **Internet Opties**

Kies nu voor de tab: **Privacy**.

Onder op optie: "Pop-up Blocker"

Drukt U op de knop: "Instellingen" of "Settings"

Hier kan de website van Asperion worden toegevoegd om de pop-ip blokade uit te zetten. Zodat bijvoorbeeld uw facturen niet worden geblokkeerd bij het definitief maken.

| Pop-ups are currently blocked. You can allow pop                                                                                                    | o-ups from specific |
|----------------------------------------------------------------------------------------------------|---------------------|
| websites by adding the site to the list below.                                                                                                    |                     |
| Address of <u>w</u> ebsite to allow:                                                                                                    |                     |
|                                                                                                    | Add                 |
| Allowed sites:                                                                                                    |                     |
| *.asperion.nl                                                                                                    | Remove              |
|                                                                                                    |                     |
|                                                                                                    | Remove all          |
|                                                                                                    |                     |
|                                                                                                    |                     |
|                                                                                                    |                     |
|                                                                                                    |                     |
| Notifications and blocking level:                                                                                                    |                     |
| notification of and biooning lovel.                                                                                                    |                     |
| Image: State of the second second s |                     |
| Image: Play a sound when a pop-up is blocked.       Image: Show Information Bar when a pop-up is blocked.                                                                                                    |                     |
| Play a sound when a pop-up is blocked.  Show Information Bar when a pop-up is blocked.  Blocking level:                                                                                                    |                     |

## **Pop-up Blocker**

Type het adres van de aspersion applicatie. Omdat Asperion meer adressen heeft gebruikt u een 'wildcard'.

Type het ades: \*.asperion.nl

Kies voor: "Toevoegen" of "Add"

Druk op de knop "Sluiten" of "Close"

Klik op "OK"

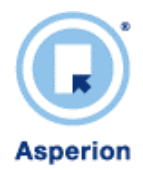

#### **INTERNET EXPLORER 6**

#### **Internet Explorer 6 Instellingen**

Open uw browser door op het icoon te dubbel klikken.

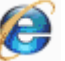

🚰 Google - Microsoft Internet Explorer Extra Help Bestand Bewerken Beeld Favorieten E-mail en nieuws ۲ 🕒 Vorige 👻 × 2 . Pop-upblokkering Invoegtoepassingen beheren... Adres 🛃 http://www.google.nl/ Synchroniseren... Windows Update Windows Messenger Sun Java Console Internet-opties. Het Internet Afbeeldingen Nieuws M Google zoeken Doorzoek: 💿 het Internet 🔘 pagina's in ł

De browser wordt geopend en uw standaard startscherm wordt geopend.

Kies in uw menubalk voor op optie: **Extra**.

Kies in het menu extra voor de optie: Internet-opties...

## Internetopties

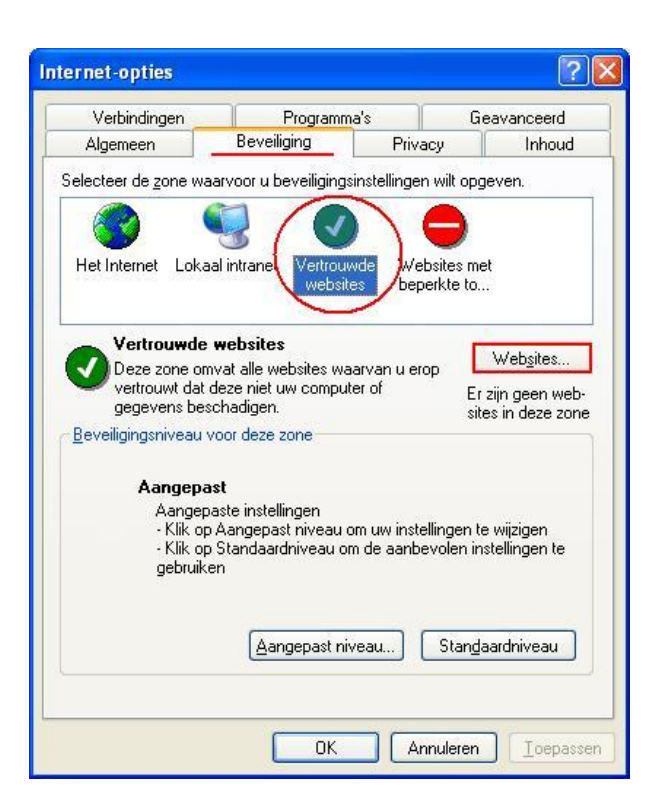

Kies voor de tab: Beveiliging.

Selecteer: **Vertrouwde websites**, door op het icoon te klikken.

Druk vervolgens op de button: Websites.

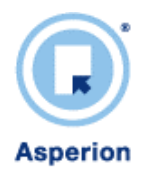

| Vertrouwde websites                                                                              | 2 🛛                                                       |
|--------------------------------------------------------------------------------------------------|-----------------------------------------------------------|
| U kunt websites aan deze zone toevoo<br>Alle websites in deze zone gebruiken o<br>van deze zone. | egen en eruit verwijderen.<br>Ie beveiligingsinstellingen |
| https://*.asperion.nl/                                                                           | Loevoegen                                                 |
| Websites:                                                                                        |                                                           |
|                                                                                                  | Verwijderen                                               |
|                                                                                                  |                                                           |
|                                                                                                  |                                                           |
| Serververificatie (https:) voor alle websites                                                    | in deze zone verplicht                                    |
|                                                                                                  | OK Annuleren                                              |

#### Vertrouwde websites

Geef in het invoer veld het adres van de website op welke in de zone vertrouwde website moet worden opgenomen.

In dit geval is dit het adres: https://\*.asperion.nl/

(Let op de s in https://, dit geeft aan het het een secure verbinding is via SSL)

Klik op Toevoegen.

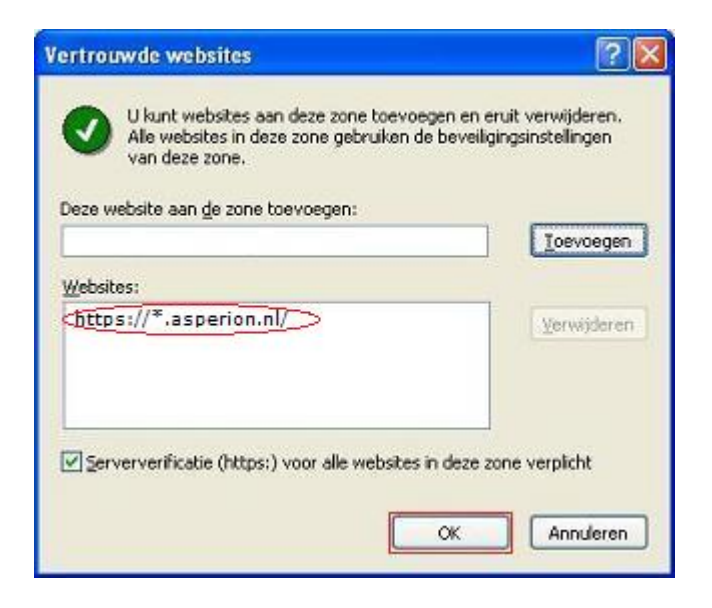

# Vertrouwde websites

Het juist toegevoegde adres is nu opgenomen in de lijst met vertouwde websites.

Klik op de knop: OK.

U keert weer terug naar de internetopties.

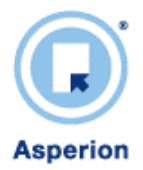

| Verbindingen                  | Programm                                     | a's                                 | Geavanceerd                         |
|-------------------------------|----------------------------------------------|-------------------------------------|-------------------------------------|
| Algemeen                      | Beveiliging                                  | Privacy                             | Inhoud                              |
| electeer de <u>z</u> one wa   | arvoor u beveiliging:                        | instellingen wilt                   | opgeven.                            |
|                               |                                              |                                     |                                     |
| Hat Internal . Lake           | aliakaant 🕅                                  | h la fa ha da                       |                                     |
| necinteinet Loka              | websit                                       | es beperkte                         | to                                  |
| Dunies we                     |                                              |                                     |                                     |
| Vertrouwde                    | websites                                     |                                     | Websites                            |
| Deze zone on<br>vertrouwt dat | ivat alle websites wa<br>deze niet uw comput | iaivan u erop<br>ier of             | Er zijn geen web                    |
| gegevens be:                  | chadigen.                                    |                                     | sites in deze zone                  |
| <u>Beveiligingsniveau</u>     | voor deze zone                               |                                     |                                     |
| Aangepa                       | tet.                                         |                                     |                                     |
| Aangep                        | aste instellingen                            |                                     |                                     |
| -Kikop<br>-Kikor              | Aangepast niveau o<br>Standaardoiveau o      | om uw instellinge<br>o de aanbevole | en te wijzigen<br>n instellingen te |
| gebruik                       | en                                           |                                     |                                     |
|                               |                                              |                                     |                                     |
|                               | (Aangenast ni                                |                                     | usedninesho                         |
|                               | Faultebase                                   | veau                                | angaaraniveau                       |
|                               |                                              |                                     |                                     |
|                               |                                              |                                     |                                     |

## **Internet Opties**

U heeft net de URL van Asperion, \*.asperion.nl aan uw lijst met vertrouwde websites toegevoegd.

Druk op de knop: Standaardniveau.

Nu zijn we zeker van de juiste beveiliging instellingen.

Druk op **Toepassen**.

| Alge         | meen          | Beveiliging            | Privac                            | y Ini             | houd  |
|--------------|---------------|------------------------|-----------------------------------|-------------------|-------|
| Verbindingen |               | Program                | Programma's Geavanceer            |                   | erd   |
| stelling     | gen:          |                        |                                   |                   |       |
| 5 4          | diukken       |                        |                                   | 1.272.0           | ^     |
| A Po         | Achtergron    | dkleuren en -afbee     | eldingen afdruki                  | (en               |       |
|              | Actieve inh   | oud mag worden i       | iègewoerd in be                   | standen on mir    |       |
|              | Actieve inh   | oud van odroms r       | ngevoere ni de<br>nag worden uitr | standen op min    |       |
|              | Controleren   | of de server een       | certificaat heeft                 | ingetrokken (or   | on    |
|              | Controleren   | of de uitgever eer     | n certificaat hee                 | alt ingetrokken   | 20    |
|              | De map me     | t tijdelijke Internet- | bestanden leeg                    | maken wannee      | er de |
|              | Gecodeerd     | e pagina's niet op     | schijf opslaan                    | 0200              |       |
| $\checkmark$ | Gedownloa     | de programma's oj      | p handtekening                    | controleren       |       |
| 1            | Geïntegree    | rde Windows-veril      | icatie inschake                   | len (opnieuw op   | pst   |
| $\leq$       | Profielassist | ient inschakelen       |                                   |                   | 2     |
|              | Software m    | ag worden uitgevo      | erd of geinstal                   | eerd, zelfs als c | le    |
| Ľ            | SSL 2.0 get   | bruiken<br>Fasiliaa    |                                   |                   |       |
| Ě            | TIS10 get     | bruken                 |                                   |                   | ~     |
| 8            | Theo ito go   | promotiv               |                                   | ß                 | >     |
|              |               |                        | 1.1.1                             | _                 |       |
|              |               |                        | Standaardir                       | istellingen herst | ellen |
|              |               |                        |                                   |                   |       |
|              |               |                        |                                   |                   |       |
|              |               |                        |                                   |                   |       |

## **Internet Opties**

Kies nu voor de tab: Geavanceerd.

Druk op de knop: Standaardinstellingen herstellen

Nu zijn alle geavanceerde instellingen hersteld naar de standaard instellingen.

## Klik op **OK**.

Alle instellingen zijn nu zoals de software is ontwikkeld en getest. Mocht u nog steeds hinder ondervinden bij het gebruik van Asperion software, neemt u dan contact op met de Klanten Service of uw accountmanager.

Email: helpdesk@asperion.nl

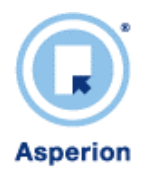

#### FIREFOX

## **Firefox Instellingen**

🥹 Google - Mozilla Firefox

Open uw browser door op het icoon te dubbel klikken.

Zoeken op het web

Downloads

<u>J</u>ava Console <u>W</u>eb Developer

Eoutconsole

Pagina-info

Google zoeken ] Ik dae een ook ]

Het Internet Afbeeldingen Nieuws Maps Nieuwl

Add-ons

Ctrl+K

Ctrl+J

Privégegevens opruimen... Ctrl+Shift+Del

Bestand Bewerken Beeld Geschiedenis Bladwijzers Extra Help

🧼 • 🗼 • 🧭 🙆 🚮 🖸 http://www.googl

😑 Disable\* 🤷 Cookies\* 🗔 CSS\* 📰 Forms\* 🔳 Images

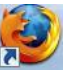

•

Discussiegroepen

De browser wordt geopend en uw standaard startscherm wordt geopend.

Kies in uw menubalk voor op optie: **Extra**.

Kies in het menu extra voor de optie: Opties...

#### Opties

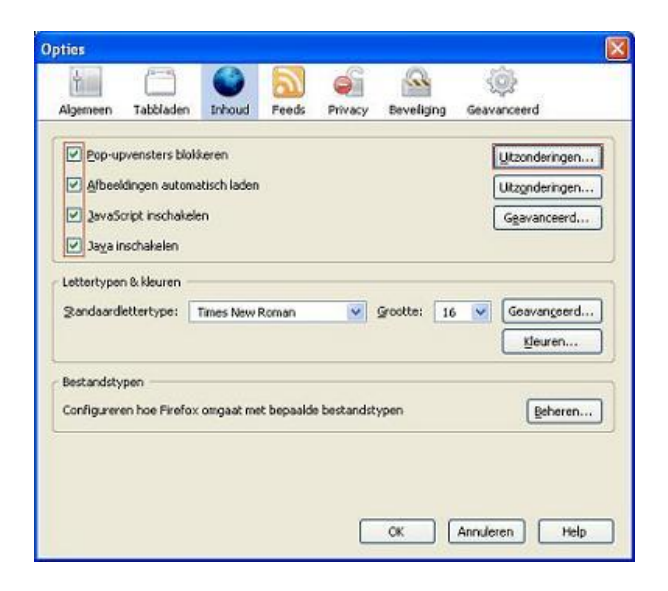

Kies voor de optie: Inhoud.

Controleer de geselecteerde opties.

Druk vervolgens op de button: **Uitzonderingen....** 

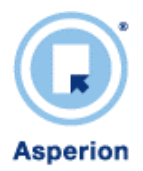

| n klik vervolgens op Toestaan.<br>Adres van de website: |        |          |
|---------------------------------------------------------|--------|----------|
| https://*.asperion.nl/                                  |        |          |
|                                                         |        | Ioestaan |
| Website                                                 | Status | 6        |
|                                                         |        |          |
|                                                         |        |          |
|                                                         |        |          |
|                                                         |        |          |
|                                                         |        |          |

#### Websites met toestemming

Geef in het invoer veld het adres van de website op welke in de toestemming krijgt om pop-ups te openen.

In dit geval is dit het adres: https://\*.asperion.nl.nl/

(Let op de s in https://, dit geeft aan het het een secure verbinding is via SSL)

Klik op **Toestaan**. Klik op **Sluiten**.

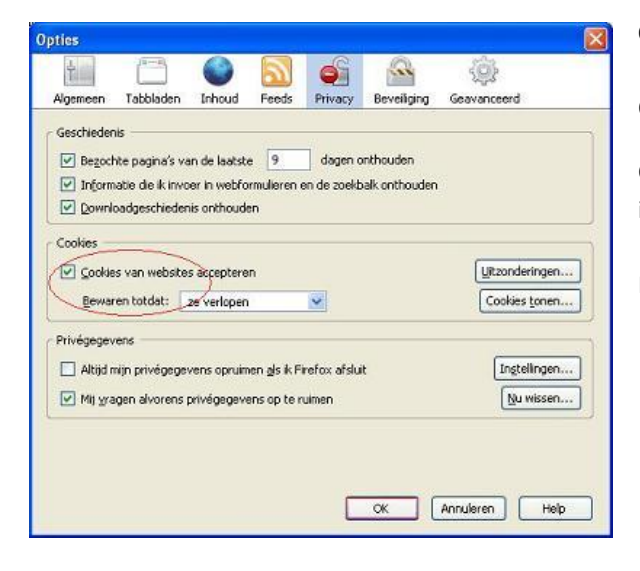

# Opties

Open de optie Privacy.

Controleer of de optie: **Cookies van websites accepteren** is geselecteerd.

Klik op de knop: OK.

Alle instellingen zijn nu zoals de software is ontwikkeld en getest. Mocht u nog steeds hinder ondervinden bij het gebruik van Asperion software, neemt u dan contact op met de Klanten Service of uw accountmanager.

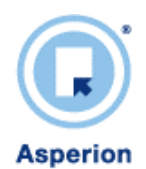

#### Inline openen van een PDF in Mac OSX met FireFox

Standaard is het inline openen van PDF documenten in Firefox (i.p.v. een pop-up) niet mogelijk. Bij het openen van een pdf wordt dan naast het pdf venster, een extra blanko browserscherm geopend hetgeen als lastig ervaren wordt. Dit is een eigenschap van FireFox.

De oorzaak hiervan is dat bijvoorbeeld Adobe Acrobat Reader altijd een nieuw venster zal openen in FireFox. Dit kan opgelost worden door het installeren van een FireFox add-on die de PDF wel inline kan tonen. Het installeren hiervan is zeer eenvoudig. De add-on kan o.a. gedownload worden op de volgende locatie:

## https://addons.mozilla.org/en-US/firefox/addon/7518

Let op, deze add-on is alleenl te installeren op Mac OSX. Mocht u of uw klant een ander operating system gebruiken dan zullen daar vast ook dergelijke add-ons voor beschikbaar zijn.

Mocht het probleem aanhouden dan helpen we u graag verder met het zoeken naar een oplossing.

Email: helpdesk@asperion.nl

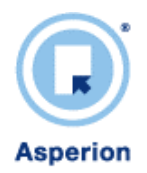

## CERTIFICAAT FOUTEN

Asperion maakt gebruik van beveiliging certificaten. Hiermee worden uw gegevens die via internet worden verstuurd versleuteld. Zodat niet uw privé gegevens leesbaar zijn voor anderen. Zo'n certificaat wordt een SSL certificaat genoemd.

Als uw PC een discrepantie constateert, dan ziet u een foutmelding. Het feit dat u deze melding krijgt is geen directe reden tot ongerustheid. Het geeft immers aan dat uw systeem probeert te waken over uw veiligheid. Het kan echter gebeuren dat deze melding ten onrechte wordt gegenereerd. De oorzaak is veelal op uw eigen PC te vinden.

Onderstaand ziet u een melding van een browser die een foutmelding geeft over zo'n certificaat en wat de eventuele oorzaak kan zijn.

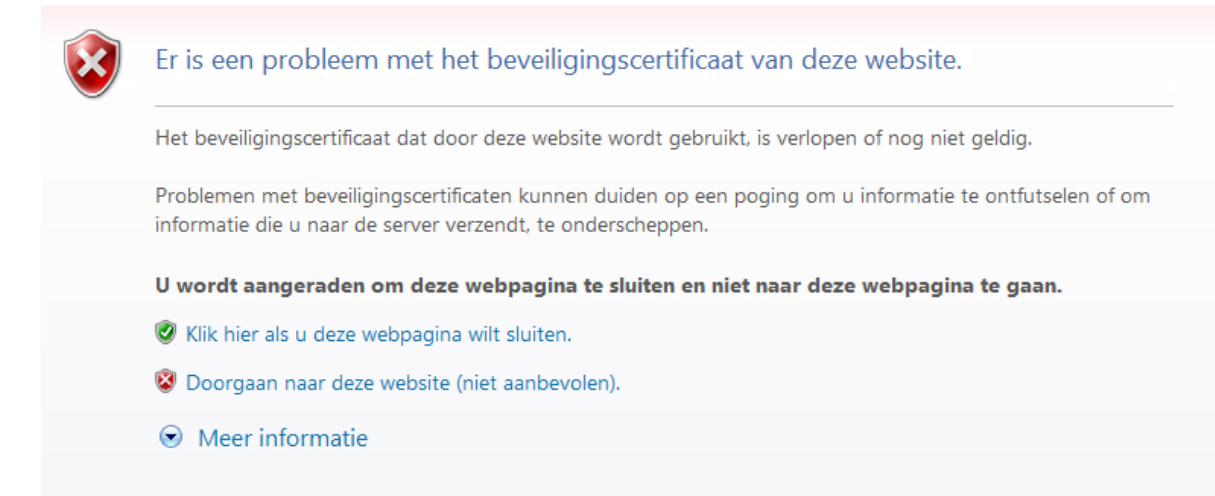

- Een van de redenen kan zijn omdat u een verouderd webadres voor de login gebruikt. Dit verouderde adres is dan niet meer van een certificaat voorzien. Conroleer het adres en pas het eventueel aan naar : <u>http://login.asperion.nl/</u>
- Een 2<sup>e</sup> mogelijkheid betreft uw systeem datum. Als uw datum niet juist staat ingesteld kunt u ook deze melding krijgen. Controleer uw systeem klok en pas deze eventueel aan.
- Er zijn meer oorzaken te bedenken, maar de twee genoemde oorzaken zijn de meest voorkomende.

Als uw inlogproblemen na het lezen van deze informatie, nog niet verholpen zijn, raadpleeg dan uw systeem beheerder of neem in geval van twijfel contact op met de helpdesk.